# 設定

下載 BANG & OLUFSEN 應用程式

若要設定產品,請從 Google Play 商店或 Apple App Store 下載 Bang & Olufsen 應用程式。

透過此應用程式, 您可以設定並充分運用 Beosound Stage。

首次啟動 Bang & Olufsen 應用程式時,系統會要求您建立使用者帳戶。

**若要設定揚聲器,請點擊以新增新產品。如果您已經有一個帳**戶,則可在設定下方找 到此帳戶。

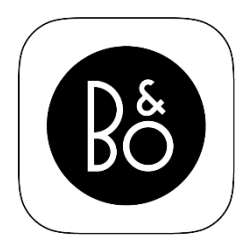

**BANG & OLUFSEN APP** 

# 將 BEOSOUND STAGE 安裝在牆面上

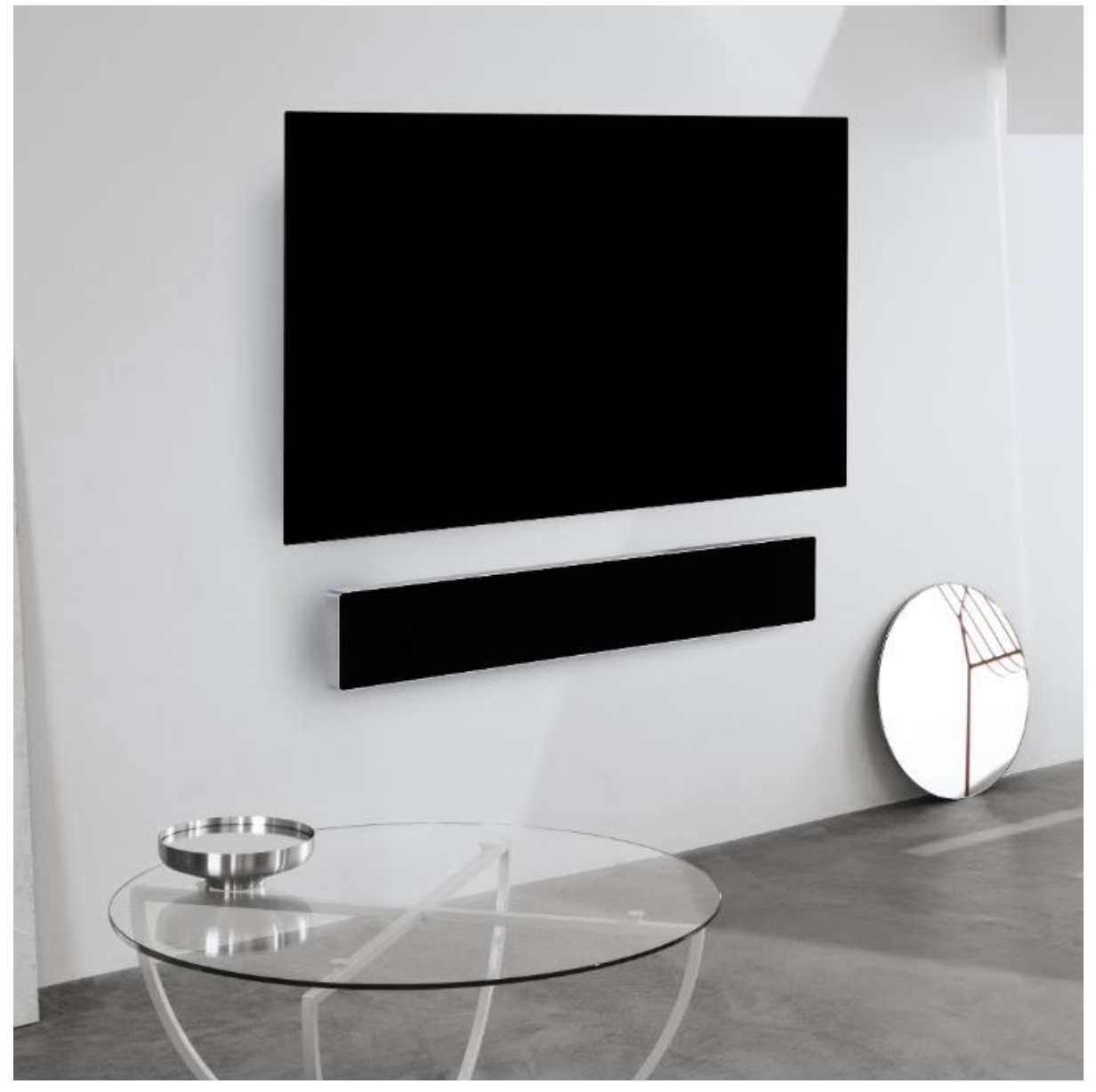

將螺絲固定至牆上 使用包裝中的海報,來標記螺絲鑽孔的位置。

鑽出適合牆壁類型和所使用螺絲的孔洞。

使用包裝中的調整環將螺絲固定在牆壁上。 建議使用至少可負載 30 公斤的螺絲和頭型為 7mm 的螺絲頭。

#### 連接纜線

取下 Beosound Stage 背面的蓋子。

接上相關纜線,例如連接區中的電線和 HDMI。

#### 如有需要,透過橋架交換側面的插頭,讓纜線穿過。

#### 安裝至牆上

小心抬起您的 Beosound Stage 到牆面上螺絲的高度。

將十字型孔洞的中央對齊螺絲。

確定將螺絲滑入十字型孔洞頂端至定位。

如果您將 Beosound Stage 固定在不平坦的牆面上,建議將包裝中的尖頭放在產品 背面。

# 將 BEOSOUND STAGE 放在桌面/架子上

#### 連接纜線

取下 Beosound Stage 背面的蓋子。 接上相關纜線,例如連接區中的電線和 HDMI。 如有需要,透過橋架交換側面的插頭,讓纜線穿過。

# 將 BEOSOUND STAGE 放在桌面/架子上

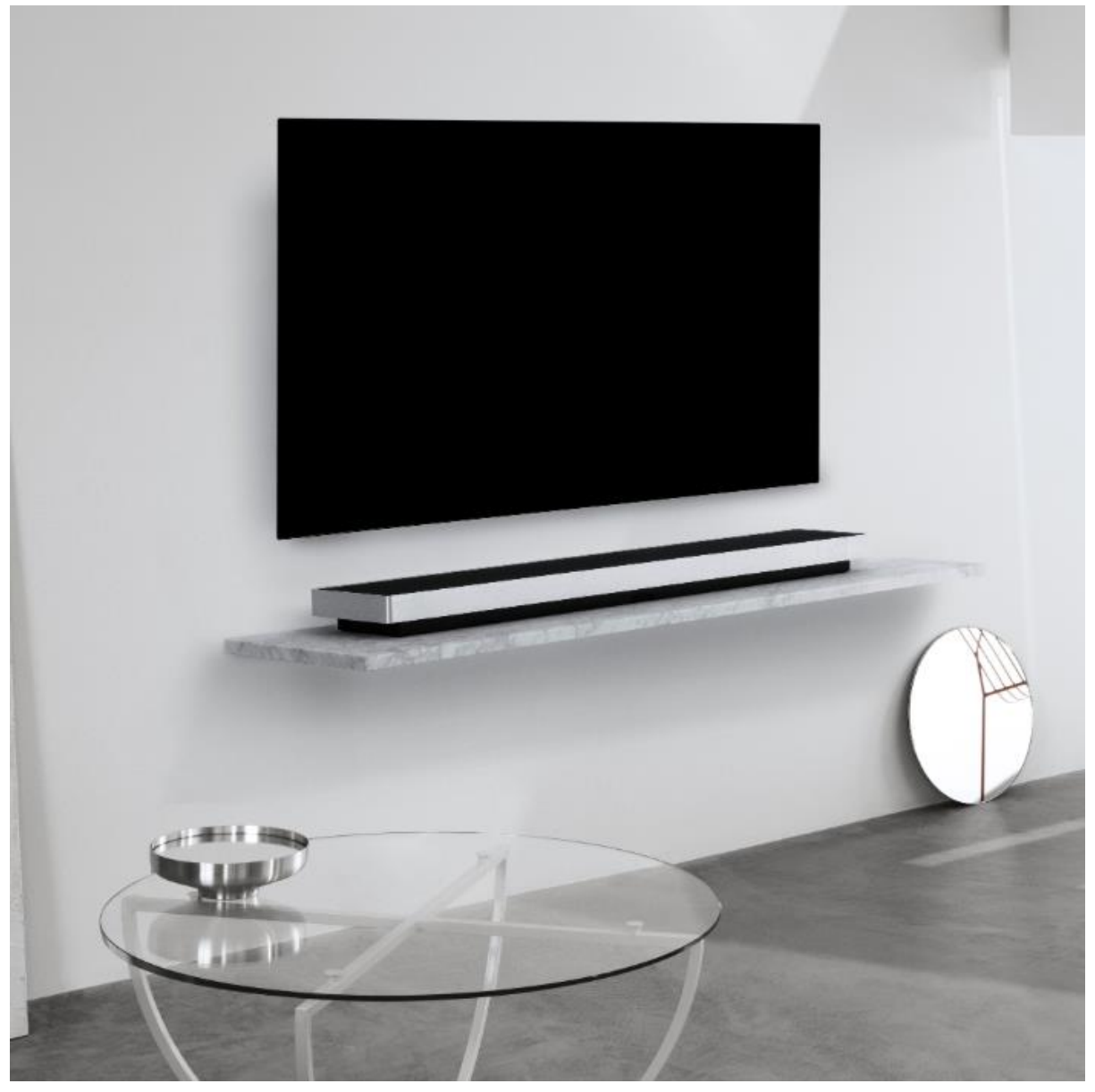

#### 連接纜線

取下 Beosound Stage 背面的蓋子。 接上相關纜線,例如連接區中的電線和 HDMI。 如有需要,透過橋架交換側面的插頭,讓纜線穿過。

# 將 BEOSOUND STAGE 連線至 WI-FI

Bang & Olufsen 應用程式會將您帶往 Google Home 應用程式以設定揚聲器。設定後,會將您帶回 Bang & Olufsen 應用程式以選擇個人偏好。

# 如何使用 BEOSOUND STAGE

# BEOSOUND STAGE 的日常使用

了解如何使用 Beosound Stage 上的按鈕。

只需輕按即可播放和暫停音樂 輕按垂直箭頭可調整音量大小 輕按水平箭頭可變換為下一首歌曲或上一首歌曲 長按 (1.5 秒)「藍牙」按鈕可開啟配對功能

「藍牙」配對功能開啟時, Beosound Stage 便會出現在裝置上的藍牙產品清單中

Beosound Stage 連接到電視時,便會從電視上播放聲音。在某些型號上,您可能需要透過電視的設定功能表中的揚聲器/聲音來選取 HDMI ARC 聲音輸出。

### 聆聽模式

您可以選擇最適合節目內容的聆聽模式。

電視 - 專為談話為主的內容所打造。適合電視節目、新聞或線上廣播

音樂 – 可傳遞最精準的立體聲體驗

電影 - 可讓您在觀賞電影或運動賽事時,獲得更身歷其境、在整個空間中迴盪的聲音 體驗

夜間聆聽 - 降低最小音量與最大音量的落差, 而讓聲音的變化程度縮小

無 - 提供未經任何處理的「最純淨」聲音

若要設定個人化的聆聽模式,請調整「升混」、「虛擬化」、「LFE (低頻效果調 諧)」和「內容處理」。

UPMIX - 當輸入為 2.0 立體聲時,則為中心建立訊號。當輸入訊號為 3.0 或具有更多 聲道時,開啟與關閉 UPMIX 將不會產生任何影響。

VIRTUALIZE - 產生在環繞聲與高度位置放置額外提聲器的效果。請注意, 當您不是 直接坐在 BeoSound Stage 前方時, 此效果不太明顯。

LFE TUNING- 將輸入訊號中的 LFE 聲道開啟與關閉。請注意, 在許多音頻訊號或狀況中, 此控制項極少或沒有音訊效果, 因為這取決於音訊訊號本身的混合。

CONTENT PROCESSING - 控制訊號動態。設為 HIGH 適用於夜晚聆聽, 可降低最 小音量與最大音量的落差。請注意, 這表示較小的聲音會提高音量, 較大的聲音會降

#### 低音量、無論其音量設定為何。

您可以在「產品設定」功能表下為每個來源指派一種聆聽模式。

#### 來源

在 Beosound Stage 的連接區中,您可以找到以下來源輸入:

HDMI ARC 可用來連接電視 HDMI-IN 可用來連接其他外部裝置,例如數位媒體播放器 3.5 公釐音源線迷你插孔可用來連接 L/R 類比訊號

### 連接您的音樂

使用 Apple AirPlay 2、Chromecast 或藍牙,將您喜愛的音樂應用程式連接到 Beosound Stage,即可無線播放。

長按(1.5 秒)「藍牙」按鈕可開啟配對功能。「藍牙」配對功能開啟時,Beosound Stage 便會出現在裝置上的藍牙產品清單中。

### 多室控制 (MULTIROOM)

使用 Multiroom 將不同無線揚聲器無縫連接到一個系統。使用我們的整合平台 (Beolink Multiroom、Apple AirPlay 2 或 Chromecast), 串聯式或個別地控制揚聲 器。

小訣竅

### 杜比全景聲

Beosound Stage 功能具有杜比全景聲 (Dolby Atmos®) 技術,可傳遞物件導向音 訊的概念,並提供環繞揚聲器和高架揚聲器的效果,而讓您獲得更身歷其境的音效體 驗。

因此,不是僅將兩個以上的聲道直接對設定中的揚聲器播放,而是能將完整音場的某 些部分客製化播放,確保您能透過揚聲器系統得到最佳的劇場混音體驗。

能夠重現高空音效,是讓全景聲如此逼真的重要元素。環繞音效虛擬器會處理輸入多 聲道訊號的環繞音效和高置聲道,以創造出覆蓋式的虛擬環繞音效,與條形音箱的造 型相輔相成。如果聲道不存在 - 例如 2 聲道立體聲 - 則會由處理的升混部分合成這些 額外的聲道。這是使用音訊處理完成的, 音訊處理會模擬聲音從全環繞音效系統到達 您耳朵的方式。

為了獲得最佳效果,應將條形音箱安裝在聆聽者坐著時耳朵的高度或稍高一點,且聆 聽者應盡可能位在中間位置。聆聽者越往側邊坐,環繞音效虛擬器的效果越差。為了 獲得最佳效果,應避免將條形音箱安裝在機箱中或架子下方,因為產生的共振和反射 會干擾聆聽位置的聲音。

### 指示燈

指示燈顯示產品的狀態。

| 白燈(慢閃)    | 開機                      |
|-----------|-------------------------|
| 白燈(恆亮)    | 連線到網路,使用就緒              |
| 藍燈(快速閃爍)  | 藍牙配對進行中                 |
| 藍燈(短暫閃爍)  | 藍牙連線成功                  |
| 紅燈(短暫閃爍)  | 藍牙連線失敗                  |
| 藍燈(恆亮)    | 未進行網路設定                 |
| 黃綠燈(快速閃爍) | 網路設定就緒。 Soft AP / WAC 模 |
|           | 式。                      |
| 橘燈(慢閃)    | 正在連接至網路                 |
| 橘燈(恆亮)    | 無線網路連線訊號普通              |
| 紅燈(恆亮)    | 無線網路連線訊號不佳              |
| 紅燈(快速閃爍)  | 連接無線網路失敗                |

### 移除織布面網

使用配件箱中隨附的工具卸下織布面網。

將工具的長邊插入織布面網和揚聲器外框之間的凹槽。

旋轉 90 度,讓鉤子抓住織布面網的底側,然後輕輕提起直至織布面網脫下。

只要將織布面網的固定鈕對準揚聲器正面的孔洞,即可輕鬆地重新裝上織布面網。輕 輕施力,使固定鈕卡入孔洞中。

### 出廠設定

按住外框後面揚聲器背後的設定按鈕,即可回復出廠設定。按住直到狀態 LED 燈閃 紅燈。您的條形音箱會開始重設程序,大約一分鐘後,Beosound Stage 就準備好再 次進行首次設定。

基於安全考量, 當您將揚聲器移至新的 Wi-Fi 網路區域時, 就會需要執行出廠重設。

# 將 LG OLED TV 與 BEOREMOTE ONE 連線

## 如何將 LG OLED TV 與 BEOREMOTE ONE 連線

如果您有 LG C9 OLED TV (或更新的相容版), 您可以使用 Beoremote One 完全控制電視和 Beosound Stage。這可讓您擁有完整的 Bang & Olufsen 體驗 (包括 Mybuttons), 可直接存取聲音模式、電視和音效來源。

#### 如需安裝, 您將需要:

- 連接 Beosound Stage 與 LG TV 螢幕的 LAN 連接纜線, 用於通訊和控制。

- 用於連接 Beosound Stage 和電視螢幕中 HDMI eARC 輸入的 HDMI 纜線。 Beosound Stage 的配件箱中內含 HDMI 纜線。

- 行動裝置, 用於存取 Bang & Olufsen 應用程式。

#### 步驟:

1-進行 LG 螢幕的首次設定。確定電視與您的網路連線。

2 - 移至電視的「連線」功能表,然後找到「HDMI 裝置設定」,停用「自動裝置偵 測」,讓 Beoremote One 能夠控制連接到 Beosound Stage 的 HDMI 裝置。

3-現在, 您已準備好設定 Beosound Stage。在您的行動裝置上, 開啟 Bang & Olufsen 應用程式, 然後新增 Beosound Stage 作為新的產品,進行首次設定。這將引導您完成實體安裝、HDMI 纜線和網路連線。

4 - 使用 LAN 纜線連接 Beosound Stage (標示為 Ethernet TV 輸入) 和電視 (標示 為 LAN)。

5 - 前往 TV LG Content Store, 安裝並啟動您電視上的 Bang & Olufsen 應用程 式。請依照螢幕指示操作。系統將要求您重新啟動電視, 然後使用 LG 遙控器打開電 視。

6 - 繼續以配對模式設定 Beosound Stage 與 Beoremote One, 讓他們可以互相連線。

Beosound Stage:長按(1.5秒)「藍牙」按鈕,以開啟配對。 Beoremote One:按下「列表」-「設定」-「配對」-「配對」。

如果您的 Beoremote One 是新的,則您必須先選取語言,它便會自動進入配對模式。

7- 完成!現在您已經準備好透過 Beoremote One 控制 Beosound Stage 和 LG C9 或更新的 OLED TV。

請注意,如果未來您要想將 Beosound Stage 連接到另一台電視,您必須將 Beosound Stage 恢復為出廠設定。

# BANG & OLUFSEN TV 應用程式

Bang & Olufsen TV 應用程式是 LG Content Store 中的應用程式, 讓您能夠對 Bang & Olufsen 做出特定設定, 例如聲音設定和揚聲器群組, 以及使用 Beoremote One 操作您的 LG C9 TV (或更新型號)。

您可以按下 🗅 顯示主選單來尋找, 或使用 < 和 > 進行尋找。

如果電視恢復出廠設定,則需要重新安裝 Bang & Olufsen TV 應用程式。若沒有 Bang & Olufsen TV 應用程式, Beoremote One 就無法搭配電視運作。 在 LG Content Store 中尋找該應用程式。

如何安裝 Bang & Olufsen TV 應用程式

您需要使用 LG 遙控器。

前往 TV LG Content Store, 安裝並啟動您電視上的 Bang & Olufsen 應用程式。請 依照螢幕指示操作。系統將要求您重新啟動電視, 然後使用 LG 遙控器打開電視。

繼續以配對模式設定 Beosound Stage 與 Beoremote One, 讓他們可以互相連線。

如需如何將 Beosound Stage 與 LG OLED TV 連線的詳細資訊,請參閱「如何將 LG OLED TV 與 Beoremote One 連線」一文。